## How to connect WH-5400CPE and WH-5420CPE using Bridge mode

## WH-5400CPE

- 1. Please Login WH-5400CPE Web Console.
- 2. Please Change WH-5400CPE to Wireless Bridge mode and click Apply to make it effective.

| Wireless Bridge                                                                                                    | System Confi                                                                                                    | guration ->System Properties                                   |
|----------------------------------------------------------------------------------------------------|----------------------------------------------------------------------------------------------------|----------------------------------------------------------------|
| System Status<br>• System Summary<br>• WDS Link Status                                                                   | Device Name:         AP           Country/Region:         NO_COUNTRY                                                                                                    | (1 to 32 characters)                                           |
| System Configuration System Properties 1 IP Settings Wireless Network WDS Link Settings                                  | Operation Mode:<br>Operation Mode:<br>Operation Mode | nt<br>lient<br>ridge 2                                         |
| Wireless Advanced Settings     Management     Administration     Backup/Restore Settings     Firmware Upgrade     Reboot | You must click Apply to save                                                                                                    | Apply Cancel .<br>your settings before moving to another page. |

3. Please set the channel that is little used. Please note that WH-5400CPE and WH-5420CPE channel have to be the same.

| Wireless Bridge                                                                                                    | System Configuration -> Wireless Network                                  |
|----------------------------------------------------------------------------------------------------|---------------------------------------------------------------------------|
| System Status<br>• System Summary<br>• WDS Link Status                                                                                      | SSID 5400CPE<br>(1 to 32 characters)                                      |
| System Configuration                                                                                                    | Wireless Mode 2.4GHz 54Mbps (802.11g)                                     |
| System Properties     IP Settings     Wireless Network     1     WDS Link Settings     WDS Security Settings     Wireless Advanced Settings | Channel / Frequency 2412MHz (Channel ) V 2<br>3 Apply Cancel              |
| Management<br>• Administration<br>• Backup/Restore Settings<br>• Firmware Upgrade<br>• Reboot                                               | You must click Apply to save your settings before moving to another page. |

4. Please input WH-5420CPE wireless MAC and change mode to enable. And then click apply to make it effective.

| Wireless Bridge                                                                                                    |     |               | Sys    | ster | n Co | onfig | gurati | on ->  | WDS     | Link Settir | ngs        |       |
|----------------------------------------------------------------------------------------------------|-----|---------------|--------|------|------|-------|--------|--------|---------|-------------|------------|-------|
| System Status                                                                                                    | I   | D             |        |      |      | MAC   | Addres | s      |         |             | Mode       |       |
| System Summary     WDS Link Status                                                                                         |     | 1             | 00     | : 4F | :    | 62    | : 12   | : 34   | : 56    |             | Enable 🗸   | 2     |
| System Configuration<br>System Properties<br>IP Settings<br>Wireless Network<br>WDS Link Settings<br>MDS Security Settings |     | 2             | 00     | : 00 | :    |       | : 00   | : 00   | : 00    |             | Disable 🐱  |       |
|                                                                                                    | 3   | 3             | 00     | : 00 | :    | 00    | : 00   | : 00   | : 00    |             | Disable 💌  |       |
|                                                                                                    | 2   | 4             | 00     | : 00 | :    | 00    | : 00   | : 00   | : 00    |             | Disable 💌  |       |
|                                                                                                    |     | 5             | 00     | : 00 | :    | 00    | : 00   | : 00   | : 00    |             | Disable 🛩  |       |
| Wireless Advanced Settings                                                                                                 |     | 6             | 00     | : 00 | :    | 00    | : 00   | : 00   | : 00    |             | Disable 💌  |       |
| Management                                                                                                    |     | 7             | 00     | : 00 | :    | 00    | : 00   | : 00   | : 00    |             | Disable 🛩  |       |
| Backup/Restore Settings                                                                                                    | ٤   | 8             | 00     | : 00 | :    | 00    | : 00   | : 00   | : 00    |             | Disable 💌  |       |
| <ul> <li>Firmware Upgrade</li> <li>Reboot</li> </ul>                                                                       |     | 3 Apply Clear |        |      |      |       |        |        |         |             |            |       |
|                                                                                                    | You | u must c      | lick A | pply | tos  | save  | your   | settin | gs befo | ore moving  | to another | page. |

5. Please set connection password between WH-5400CPE and WH-5420CPE here. Please note that the common security between WH-5400CPE and WH-5420CPE is WEP.

| Wireless Bridge                                                                                                    | System Configuration -> WDS Security Settings                                                                                                    |    |
|----------------------------------------------------------------------------------------------------|----------------------------------------------------------------------------------------------------|----|
| System Status<br>• System Summary<br>• MMS Link Status                                                                                                    | Security WEP 2                                                                                                    |    |
| System Configuration<br>System Properties<br>IP Settings<br>Wroless Network<br>WDS Link Settings<br>Mon 2 gement<br>Administration<br>Backup/Restore Settings<br>Firmware Upgrade<br>Reboot | Passphrase (8-63 ASCII characters or 64 hexadecimal digits)<br>Notice: When using WPA-PSK, the SSID setting among WDS peers should be identical. | ld |
|                                                                                                    | 4 Apply Clear<br>You must click Apply to save your settings before moving to another page.                                                       |    |

## WH-5420CPE

- 1. Please Login WH-5400CPE Web Console.
- 2. Please Change WH-5420CPE to Bridge mode and reboot to make it effective.

| Mode Status TCP/I          | P Rel | boot Other                             |
|----------------------------|-------|----------------------------------------|
|                            |       |                                        |
| Wireless Mode              |       |                                        |
| OAP                        | Setup | Access Point.                          |
| O Client                   | Setup | Client-Infrastructure / Client Ad-Hoc. |
| 💿 Bridge                   | Setup | Bridge.                                |
| ○WDS Repeater              | Setup | WDS Repeater.                          |
| 🔿 Universal Repeater       | Setup | Universal Repeater.                    |
| ○ WISP                     | Setup | WISP.                                  |
| ○WISP + Universal Repeater | Setup | WISP + Universal Repeater.             |
| ○ Gateway                  | Setup | AP + Router.                           |

- 3. Please set the followings:
  - Channel Number : Please set the same channel that WH-5400CPE uses.
  - WDS Security : Please set the same security that WH-5400CPE uses.
     Please note that the common security between WH-5400CPE and WH-5420CPE is WEP.
  - Please input WH-5400CPE wireless MAC . And then click "Add MAC Address"

## Bridge Mode Settings

| Alias Name:                                                                                                    | Wireless_AP           |  |  |  |  |
|----------------------------------------------------------------------------------------------------|-----------------------|--|--|--|--|
| Disable Wireless LAN Interface                                                                                   |                       |  |  |  |  |
| Band:                                                                                                    | 2.4 GHz (G)           |  |  |  |  |
| Channel Number:                                                                                                  | 1 💉 1                 |  |  |  |  |
| 802.1d Spanning Tree:                                                                                            | Disabled 🗸            |  |  |  |  |
| WDS Security:                                                                                                    | Setup 2               |  |  |  |  |
| Advanced Settings:                                                                                               | Setup                 |  |  |  |  |
| Apply Changes Reset   AP MAC Address: 3   Site Survey   Comment:   Add MAC Address   4   Reset   Show Statistics |                       |  |  |  |  |
| AP MAC List: MAC A                                                                                               | ddress Comment Select |  |  |  |  |
| 00:4f:62:40:95:f2                                                                                                |                       |  |  |  |  |
| Delete Selected Delete All Reset                                                                                 |                       |  |  |  |  |

4. Please reboot to make the settings effective.

After reboot, WH-5400CPE and WH-5420CPE will connect automatically.